# Honeywell | Home

Installation guide

# evohome Security

# INDEX

| Mandatory st   | teps to follow before beginning your installation        | 4  |
|----------------|----------------------------------------------------------|----|
|                | Panel Identification                                     | 3  |
|                | STEP 1: Connecting the evohome security hub              | 3  |
|                | STEP 2: Creating your TCC account on web porta           | 3  |
| Installing you | ur system                                                | 6  |
|                | 1. Create your security account                          | 7  |
|                | 2. Registering the accessories to your system            | 14 |
|                | 2.1. Registering the Contactless Tag Reader (SPR-S8EZS)  | 15 |
|                | 2.2. Registering the Contactless Tags                    | 17 |
|                | 2.3. Registering the remote control keyfob (TCC800MS)    | 18 |
|                | 2.4. Registering the door window sensor (DO8EZS)         | 19 |
|                | 2.5. Registering the pet-immune motion sensor (IRPI8EZS) | 20 |
|                | 2.6. Registering other peripherals                       | 21 |
|                | 2.7. Finalizing the installation of accessories          | 21 |
|                | 3. SMS Activation code registration                      | 22 |
|                | 4. Registering additional alert contacts                 | 23 |
|                | 5. iOS/Android App                                       | 24 |
| evohome sec    | urity hub pre-configured parameters                      | 25 |

### MANDATORY STEPS TO FOLLOW BEFORE BEGINNING YOUR INSTALLATION

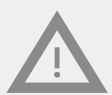

At this stage of the installation process, do **NOT power up or remove the battery isolation tab** from any of the accessories supplied with your kit or additionally purchased. This should only be done in the "Security Equipment Registration" page of your account following the setup of both your Total Comfort Connect (TCC) account and Security account as explained step by step in this manual.

If any accessories are power up prior to entering the "Security Equipment Registration" page then the batteries from those accessories will need to be removed and inserted again in order to successfully register them to your system. This is explained in the installation guide supplied with that accessory.

# **Panel Identification**

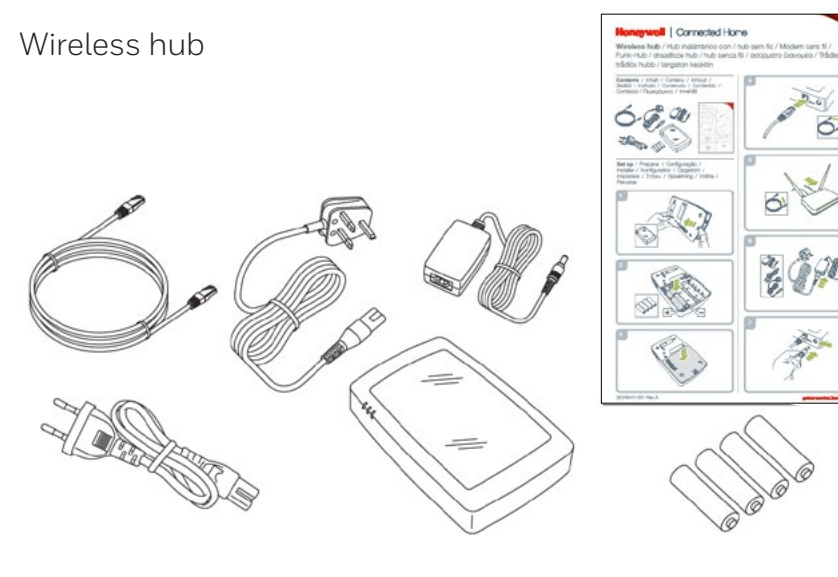

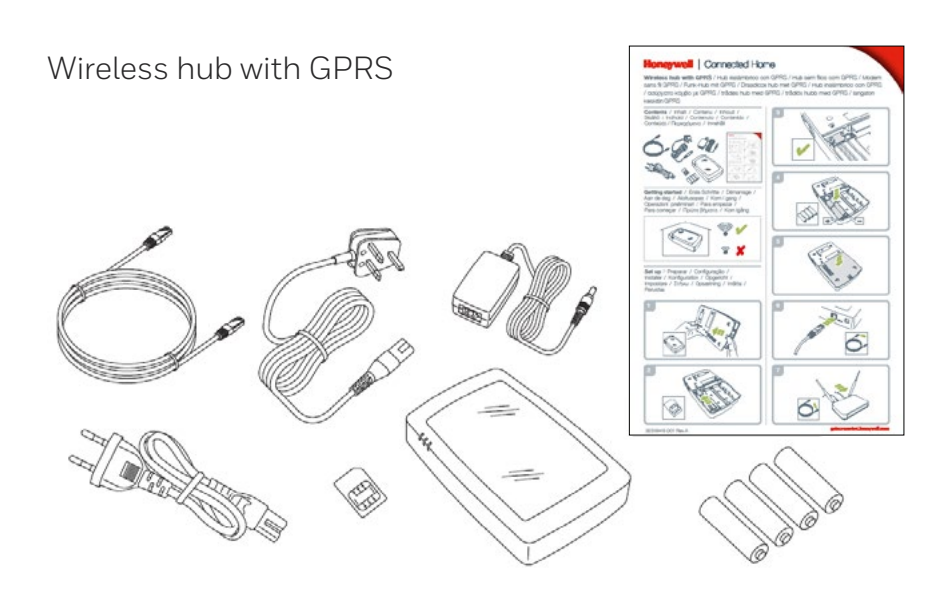

### STEP 1: CONNECTING EVOHOME SECURITY HUB

#### Wireless hub

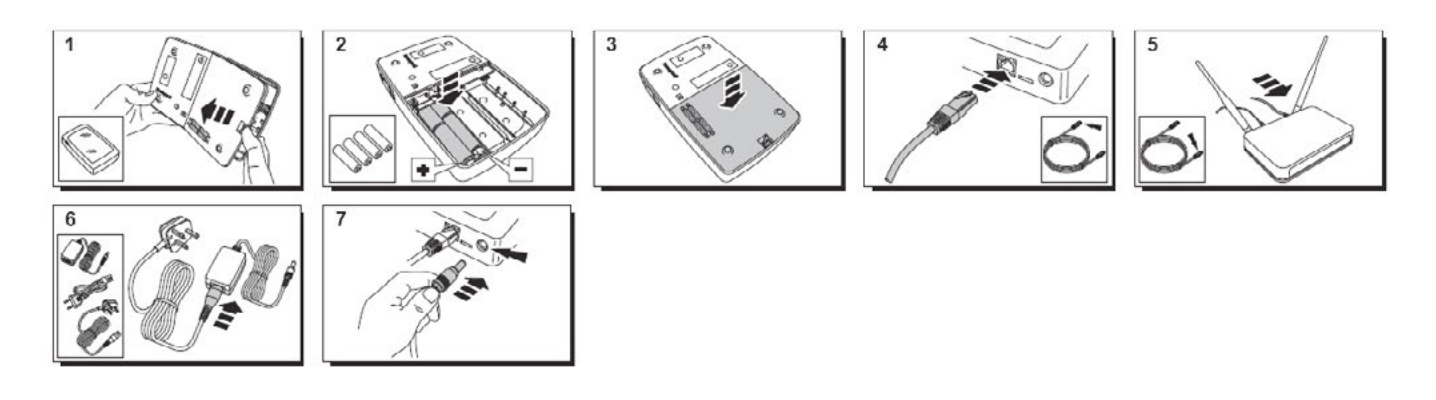

#### Wireless hub with GPRS

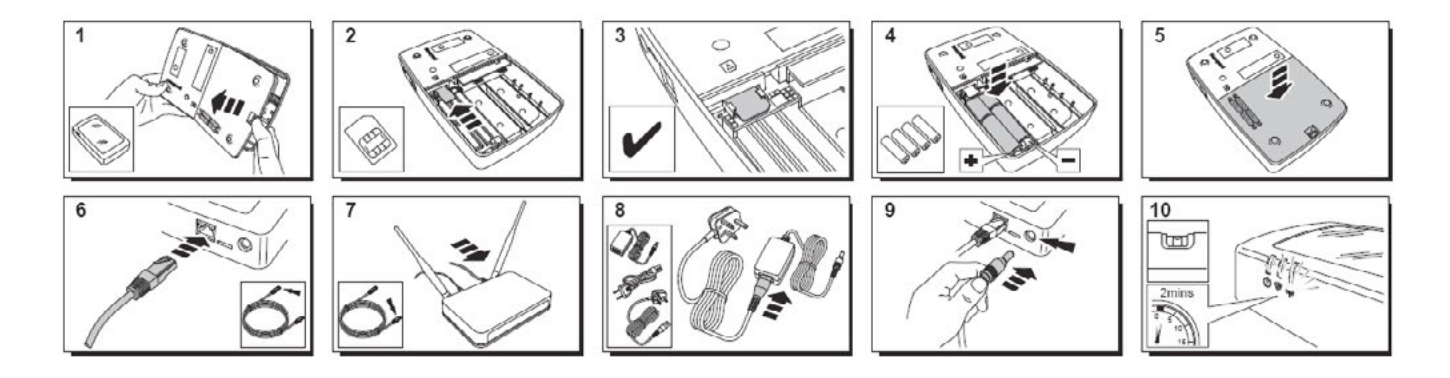

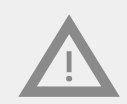

At first installation, the evolome security hub will update automatically with the latest version of firmware. This phase generally lasts 10 min but can last up to 20 min. During this time, all LEDs are turned off.

### STEP 2: CREATING YOUR TOTAL CONNECT COMFORT (TCC) ACCOUNT ON WEB PORTAL

1. Logon to the website https://international.mytotalconnectcomfort.com/

| Total Connect Co | mfort                                                            | United Kingdom 👻 |
|------------------|------------------------------------------------------------------|------------------|
|                  |                                                                  |                  |
|                  | Lastin                                                           |                  |
|                  | Login                                                            |                  |
|                  |                                                                  |                  |
|                  | Email Address                                                    |                  |
|                  | Email Address                                                    |                  |
|                  |                                                                  |                  |
|                  |                                                                  |                  |
|                  | Password                                                         |                  |
|                  |                                                                  |                  |
|                  |                                                                  |                  |
|                  |                                                                  |                  |
|                  | Remember Me Forgot Password?                                     |                  |
|                  |                                                                  |                  |
|                  | LOG IN                                                           |                  |
|                  |                                                                  |                  |
|                  | By clicking Log in you agree to our Privacy Policy including our |                  |
|                  | use of Cookies.                                                  |                  |
|                  |                                                                  |                  |
|                  | Service fully operational                                        |                  |
|                  |                                                                  |                  |
|                  |                                                                  |                  |
|                  | New to Total Connect Comfort?                                    |                  |
|                  | CREATE AN ACCOUNT                                                |                  |
|                  |                                                                  |                  |
|                  |                                                                  |                  |

Select **"CREATE AN ACCOUNT"** to create your account. If you already have an existing TCC online account then login to your account and go straight to Step 2 on page6 :

2. Complete all registration details below for your 'Total Comfort Account' (TCC) account:

| Honeywell              | Total Connect Comfort                          |                                                                                                    | United Kingdom 💙          |
|------------------------|------------------------------------------------|----------------------------------------------------------------------------------------------------|---------------------------|
|                        | Account Registration                           |                                                                                                    |                           |
|                        | Please complete all sections of this form.     | (*) indicates required field                                                                                                    |                           |
|                        | Account Information                            |                                                                                                    |                           |
|                        | Email Address*                                 |                                                                                                    |                           |
|                        | e.g. user@domain.com                           | This will be the email address you use to log in to<br>your account.                                                                   |                           |
|                        | Confirm Email Address*                         |                                                                                                    |                           |
|                        | Password *                                     | Password must contain the following:                                                                                                   |                           |
|                        | Confirm Password *                             | Enteren a ana 34 Granacter (0-9)     One numeric character (0-9)     Grie towersase character (0-3)     Grie uppercase character (A-2) |                           |
|                        | Personal Information                           | Last Name"                                                                                                    |                           |
|                        | Address *                                      | City*                                                                                                    |                           |
|                        | Postal Code "                                  | Country *                                                                                                    |                           |
|                        |                                                | Select One                                                                                                    |                           |
|                        | Language *<br>Select One                       | This should be the language you prefer to receive<br>service related emails.                                                           |                           |
| E                      | Honeywell's Terms & Conditions and Pr          | ivacy Statement                                                                                                    | _                         |
|                        | Cancel                                         | Create Account                                                                                                    |                           |
| Terms & Conditions and | Privacy Statement   Global Site   About Honeyw | el © Hon                                                                                                    | eywell International Inc. |

#### Note:

Record the "email address" and "password" for your TCC online account as these will be required for login to your account

### STEP 2: CREATING YOUR TOTAL CONNECT COMFORT (TCC) ACCOUNT ON WEB PORTAL

3. Go to your inbox and open the confirmation email. Remember to check junk mail if not received by the priority inbox.

| Account Confirmation                                                                                                    |  |
|----------------------------------------------------------------------------------------------------|--|
|                                                                                                    |  |
| Thank you for registering to Total Connect Comfort. A confirmation email has been sent<br>to the following email address |  |
| iohn.smith@honevwell.com                                                                                                 |  |
| Follow the instructions contained in the email to activate your account.                                                 |  |
|                                                                                                    |  |
| If you haven't received an activation email, click on the link below to have another one<br>sent to you.                 |  |
| Resend activation email                                                                                                  |  |
|                                                                                                    |  |
|                                                                                                    |  |

#### You must select the activation link in this email to activate your account

| Honeywell Total Conner                 | tt Comfort                                                                                                  | United Kingdom 🗸               |
|----------------------------------------|----------------------------------------------------------------------------------------------------|--------------------------------|
|                                        |                                                                                                    |                                |
|                                        | Vour account has been successfully<br>validated. Please enter your email<br>address and password to log in. |                                |
|                                        | Login                                                                                                    |                                |
|                                        | Email Address                                                                                               |                                |
|                                        | 1                                                                                                    |                                |
|                                        | Password                                                                                                    |                                |
|                                        | Remember Me Forgot Password?                                                                                |                                |
|                                        | LOG IN                                                                                                    |                                |
|                                        | By clicking Log in you agree to our <b>Privacy Policy</b> including our<br>use of Cookies.                  |                                |
|                                        | Service fully operational                                                                                   |                                |
|                                        | New to Total Connect Comfort?                                                                               |                                |
|                                        |                                                                                                    |                                |
| Terms & Conditions and Privacy Stateme | ent   Global Site   About Honeywell                                                                         | © Honeywell International Inc. |

A message below will appear confirming successful

Now refer to the next section for installing your system

# 1. Create your security account:

Step1. Enter your TCC login details at: https://international.mytotalconnectcomfort.com/

| United Kingdom 🗸 |
|------------------|
|                  |
|                  |
|                  |
|                  |
|                  |
|                  |
|                  |
| © Honeyv         |

**Step2**. As a new user, you can now add a location for your evolome hub security system within your TCC account.

If you are an existing user, you can select an existing location or add a new location :

#### New user

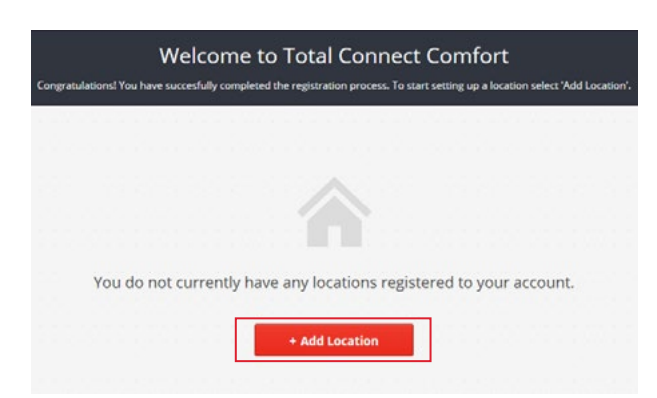

#### **Existing TCC users**

| LOCATIONS ACCOUNT | SUPPORT |  |       |          |
|-------------------|---------|--|-------|----------|
| My Locations      |         |  |       |          |
| Office            |         |  |       | >        |
|                   | Unice   |  | + Add | Location |

Example above for existing location is "Office"

**Step3**. Complete all registration details below for the location of your system if setting up a new location.

If an existing location is selected then select "+Add System":

#### New location

| Location Registration                      |            |                             |
|--------------------------------------------|------------|-----------------------------|
| Please complete all sections of this form. |            | (*) Indicates required fiel |
| General Information                        |            |                             |
| Location Name"                             |            |                             |
| e.g. My Home                               |            |                             |
| Location Type                              |            |                             |
| 🔹 🎓 Residential 💦 🚮 Comm                   | sercial    |                             |
| Location Address                           | -          |                             |
| Ose address information from my acco       | City."     |                             |
|                                            |            |                             |
| Post Code*                                 | Country *  |                             |
|                                            | Select One | ~                           |
| Time Zone *                                |            |                             |
| Select One                                 |            |                             |
| Cancel                                     |            | Create Location             |

### Existing location selected

| Location Address                                                                       |            |
|----------------------------------------------------------------------------------------|------------|
| Honeywell, Paycocke Road ,                                                             |            |
| Basildon,                                                                              |            |
| S514 3EA                                                                               |            |
|                                                                                        |            |
| Comfort System                                                                         |            |
| Comfort System  There is no comfort system assigned to this location.                  | + Add Syst |
| Comfort System  There is no comfort system assigned to this location.  Security System | + Add Sys  |

#### Step4. Select "Security System"

| Please select the type of s<br>systems visit http://getcor | ystem you would like to register to thi<br>mected.honeywell.com | s location. For more information about the | availability of these |
|------------------------------------------------------------|-----------------------------------------------------------------|--------------------------------------------|-----------------------|
|                                                            |                                                                 | ·                                          |                       |
|                                                            |                                                                 |                                            |                       |
|                                                            | A                                                               |                                            |                       |
|                                                            | Comfort System                                                  | Security System                            |                       |
|                                                            |                                                                 |                                            |                       |
|                                                            |                                                                 |                                            |                       |
| Cancel                                                     |                                                                 |                                            | Next                  |

Step5 . Select "Evohome Security":

| Security Sy          | stem Selector                |
|----------------------|------------------------------|
| What type of securit | y system are you installing? |
| Sucre Box            | Evohome Security             |

**Step6**. Please read carefully the instructions in the windows before selecting "Next"

| Very i                                                                                                    | mportant step                                                                                            |
|----------------------------------------------------------------------------------------------------|----------------------------------------------------------------------------------------------------|
| Before proceeding further in t<br>Evohome Security hub is:                                                                        | he installation process, make sure your                                                                  |
| <ul> <li>Connected to mains powe</li> <li>Connected to your internet</li> <li>Has the 1st green led illur illuminated.</li> </ul> | er with the batteries fitted<br>et router with the Ethernet cable<br>ninated and the 2nd and 3rd led not |
| Back                                                                                                    | Next                                                                                                    |
|                                                                                                    |                                                                                                    |
| Very i                                                                                                    | mportant step                                                                                            |
| Very i                                                                                                    | mportant step                                                                                            |
| Very i<br>If you own the GPRS version of<br>hub has the:<br>• SIM card correctly placed<br>• 1st and the 3rd green led            | mportant step<br>of the hub (with SIM card), make sure the<br>in the SIM card slot<br>illuminated        |

Step7. Please make sure no other security accessories is powered at this stage. Then click "ok":

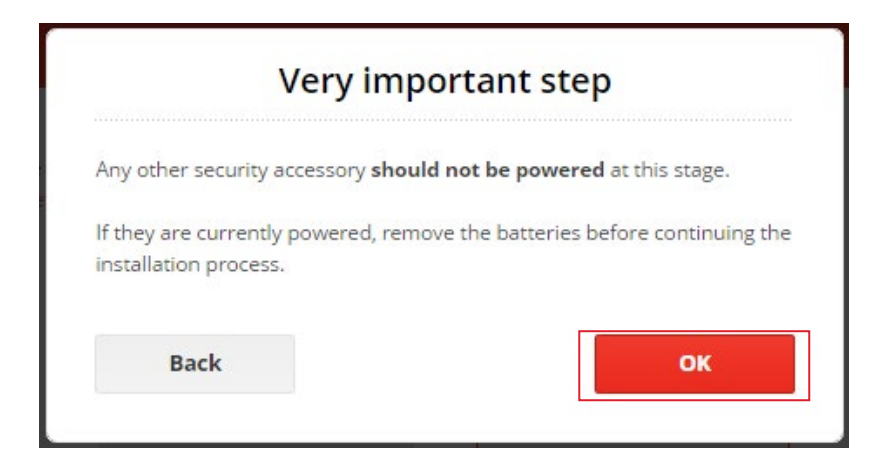

**Step8**. Complete all details under **"Contact Information"** for your security system (see next page)

These login details are independent from your TCC account login details already registered previously

You will then be asked to enter a 20 digit long ID code. This code is printed on a sticker located under your evolome security hub

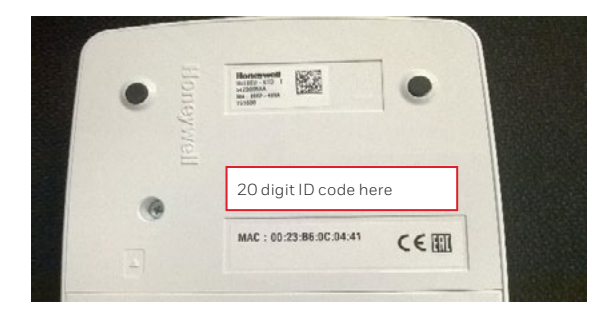

You will then be able to choose your e-mail address and password used to login the system.

#### Wireless hub with GPRS

Select **"Tick if your security system is provided with a SIM card"** if you have the GPRS hub version :

| ontact information can be the same as your Total Co<br>nique email for each system. |              |                                                                                                    |
|-------------------------------------------------------------------------------------|--------------|----------------------------------------------------------------------------------------------------|
|                                                                                     | onnect Comfo | rt account. If you own multiple security systems, please use a                                                     |
| irst Name*                                                                          |              |                                                                                                    |
| Salut                                                                               |              |                                                                                                    |
| ast Name*                                                                           |              |                                                                                                    |
| La                                                                                  |              |                                                                                                    |
| ide •                                                                               |              |                                                                                                    |
| Select a Title                                                                      | ٠            |                                                                                                    |
| mail Address *                                                                      |              |                                                                                                    |
| hch.is.cool4@gmail.com                                                              |              | This e-mail address needs to be unique for every security system you own                                           |
| Aobile Number *                                                                     |              |                                                                                                    |
| Select One C                                                                        |              | The mobile number is nequired for you to receive system notification by SMS if you have subscribed to this service |
| anguage *                                                                           |              |                                                                                                    |
| Czech                                                                               |              | This should be the language you prefer to receive service related e-mails.                                         |
|                                                                                     |              |                                                                                                    |
| assword                                                                             | (2)          | Password must contain the following:                                                                               |
| 1911 a.                                                                             |              | Between Bland 20 characters     One numeric character (D-9)                                                        |
| onfirm Password *                                                                   | 0            | Dine lowercase character (a ut     Dine lowercase character (a ut                                                  |
|                                                                                     | ψ            | - una lagaritaria con associo vita                                                                                 |
| ecurity Device Information                                                          | 1234         | This, $\boldsymbol{B}$ index ion the found on a stacker on your exchance security holo                             |
| 1234 1234 1234 1234 1<br>Tick if your security system is provided with a s          | SIM card     |                                                                                                    |
| Tz34 1234 1234 1<br>Tick if your security system is provided with a 3               | SIM card     |                                                                                                    |

All fields with \* are mandatory.

#### Note:

Record the "E-mail address and password" as these will be required to login to your evohome hub security system via the TCC web portal or "Honeywell Total Connect Comfort" iOS/ Android app

**Step9**. Select your region :

Only select **"Tick if your security system is provided with a SIM card"** if you have the GPRS hub version :

| GSM and Time Zone Details          | GSM and Time Zone Details          |
|------------------------------------|------------------------------------|
| GSM and Time Zone Details          | GSM and Time Zone Details          |
| Time Zone *                        | GSM Provider *                     |
| France/España/Italia/Deutschland : | HCS-connection                     |
|                                    | SIM Card Number*                   |
|                                    | Time Zone *                        |
|                                    | France/España/Italia/Deutschland ¢ |
|                                    |                                    |
|                                    |                                    |
|                                    |                                    |
|                                    | 3636 94496290                      |
|                                    | Pin Puk                            |
|                                    |                                    |
|                                    |                                    |
|                                    | +XXXXXXXXXXX                       |

SIM card for GPRS kits

**Step10**. You are now in the device registration page. Read carfully the 3 pop up messages displayed

|                         | Evoho                                         | ome Se                         | curity <mark>ł</mark>        | nub                            |         |
|-------------------------|-----------------------------------------------|--------------------------------|------------------------------|--------------------------------|---------|
| Pleas                   | e wait for your Ev<br>connected. <sup>1</sup> | vohome Sec<br>This can take    | curity hub (s<br>e 2 minutes | ecurity Unit) to b<br>to load. | De      |
|                         | Connecting                                    | ) →                            | Connec                       | cted 🕒                         |         |
|                         |                                               | O                              | ĸ                            |                                |         |
|                         | Conta                                         | actless                        | Tag Re                       | ader                           |         |
| lf you ha<br>security : | ve a Contactless 1<br>system, plug in th      | Tag Reader (<br>ne batteries 1 | (SPR-S8EZS)<br>to power th   | included in you<br>e device.   | r       |
| t will aut              | comatically show                              | up below th                    | e Security U                 | Jnit after a few s             | econds  |
|                         |                                               | Ne                             | xt                           |                                |         |
|                         | Other s                                       | security                       | y acces                      | sories                         |         |
| After cor<br>plug in th | necting your Con<br>ne batteries of yo        | itactless Tag<br>ur other acc  | Reader or i<br>essories on   | if you do not hav<br>e by one. | /e one, |
| Wait for<br>one.        | each accessory to                             | ) appear in t                  | he list befor                | re powering the                | next    |
|                         |                                               |                                |                              |                                |         |

Refer to the next section **Registering the accessories to your system**.

#### Also refer to the installation guide supplied with each accessory for Linking to your system

Note that the status of **"Security Unit"** above must be **"Connected"** green colour before you register each device

# 2. Registering the accessories to your system

If you are an existing user and need to add further accessories to your evolome security system after installation, then login and access the **"Equipment Registration"** page as follows:

- Login to your TCC account at https://international.mytotalconnectcomfort.com/
- Under "My Locations", select the location for your security system
- For "Security System", select "View System"
- Enter the login details (Email address and Password) for your security account
- For "Equipment Management", select "Edit System"

Please ensure the green "Connected" status is shown before registering any new accessories otherwise linking will not be complete

| ecurity Equipment Registration                                                                                                    | Security Equipment Registration                                                                                                    |
|----------------------------------------------------------------------------------------------------|----------------------------------------------------------------------------------------------------|
| Installation process:  1. Wait for your evolvome security hub (Security Unit) to show up below. This can take up to 2 minutes to load. 2. If you have a Keppad (SPR-SBEZS) remove the battery protection strip to power the device. It will then show up below. 3. Add one brownall your additional certiformat for to overent them with their hatteries.                                                                      | Installation process:  1. Wait for your evolvome security hub (Security Unit) to show up below. This can take up to 2 minutes to load. 2. If you have a Keypad (SPR-SBE2) remove the battery protection strip to power the device. It will then show up below. 3. Add one by one advices additional enrichards to consering them with their hatteries.                                                                                |
| Once you completed the registration of all your equipment, please click on the "Save Changes" button.<br>Partial mode:<br>You have the possibility to "arm", "disarm", and "partial arm" your security system. The "partial arm" mode is used for instance<br>during the night when you are selengin. Through the box selection below, you can choose which devices should be active or<br>inactive during "partial arm" mode. | Once you completed the registration of all your equipment, please click on the "Save Changes" button.<br><b>Partial mode:</b><br>You have the possibility to "arm", "disarm", and "partial arm" your security system. The "partial arm" mode is used for instance<br>during the neght when you are stepping. Through the box selection below, you can choose which devices should be active or<br>inactive during "partial arm" mode. |
| Sensors & peripherals                                                                                                    | Sensors & peripherals                                                                                                    |
| Q Lossing.                                                                                                    | O Loviding-                                                                                                    |
| Key fobs & remote controls                                                                                                    | Key fobs & remote controls                                                                                                    |
| O Louding                                                                                                    | Q Lovding                                                                                                    |
| Cancel Save Changes                                                                                                    | Cancel Save Changes                                                                                                    |

Now register each accessory by powering each one up one after the other. Details for the accessories are explained in this section or in the suppllied installation guide for that accessory

#### 2.1 Registering the Contactless Tag Reader (SPR-S8EZS)

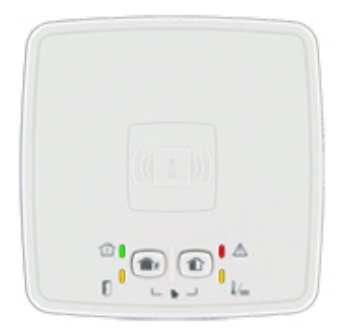

1. Refer to the installation guide supplied with the tag reader for installation details

2. Do NOT power up or remove the battery isolation tab unless you have entered the "Security Equipment Registration" page of your security account

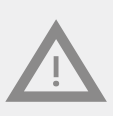

If powered up prior to entering the "Security Equipment Registration" page then the batteries from will need to be removed and inserted again in order to successfully register it into your system. This is explained in the installation guide supplied for the tag reader SPR-S8EZS

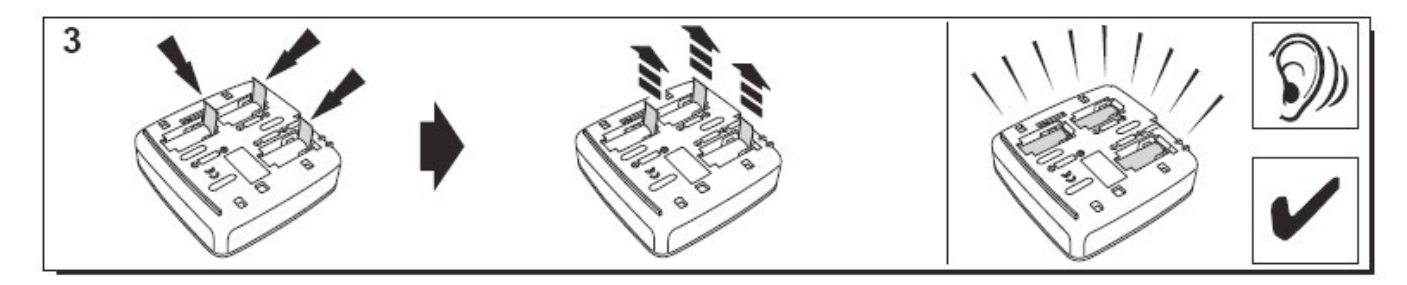

The tag reader plays a series of beeps and then 3 fast beeps.

Wait for the tag reader to appear in the "Sensors and peripherals" section as shown below:

### 3. SPR-S8EZ will appear to indicate the reader has been registered

| stallation process:                                                                                     |                                                                                                    |                                                                                                    |                       |
|----------------------------------------------------------------------------------------------------|----------------------------------------------------------------------------------------------------|----------------------------------------------------------------------------------------------------|-----------------------|
| <ol> <li>Wait for your evolor</li> <li>If you have a Keypad</li> <li>Add one by one all your</li> </ol> | me security hub (Security Unit) to show up below. Th<br>I (SPR-S8EZS) remove the battery protection strip to<br>our additional peripherals by powering them with th | is can take up to 2 minutes to load.<br>power the device. It will then show up be<br>reir batteries. | low.                  |
| Once you completed the                                                                                  | registration of all your equipment, please click on th                                                                                                    | ne "Save Changes" button.                                                                            |                       |
| Partial mode:<br>You have the possibility t<br>during the night when yo<br>nactive during "partial ai   | to "arm", "disarm", and "partial arm" your security sy<br>ou are sleeping. Through the box selection below, yo<br>rm" mode.                                         | rstem. The "partial arm" mode is used fo<br>u can choose which devices should be a                   | r instance<br>tive or |
| Sensors & peri                                                                                          | ipherals                                                                                                    |                                                                                                    |                       |
| Security Un                                                                                             | it                                                                                                    | Connected                                                                                            | GÐ                    |
|                                                                                                    |                                                                                                    |                                                                                                    |                       |
| Power Pack                                                                                              | (                                                                                                    |                                                                                                    |                       |
| Power Pack SPR-S&EZ                                                                                     |                                                                                                    |                                                                                                    | Ŵ                     |
| Power Pack<br>SPR-S8EZ<br>Key fobs & ren<br>No devices                                                  | note controls                                                                                                    |                                                                                                    | Û                     |
| Power Pack       Image: SprS8EZ       Key fobs & ren       No devices       Cancel                      | note controls                                                                                                    | Save Cha                                                                                             | nges                  |
| Power Pack       Image: Spr-S8EZ       Key fobs & ren       No devices       Cancel                     | note controls                                                                                                    | Save Cha                                                                                             | nges                  |

4.

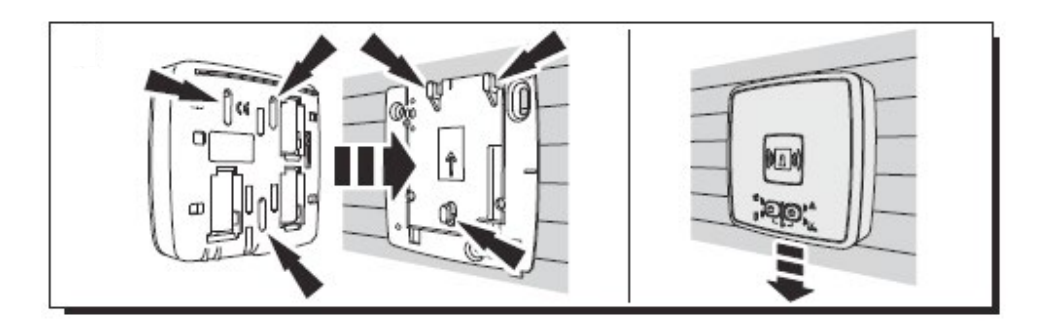

5. Set the the name if required. Here the name is "Front door keypad".

| Power Page         | ck                                                            |                                        |
|--------------------|---------------------------------------------------------------|----------------------------------------|
| Front doo          | r keypad                                                      |                                        |
| Key fobs & re      | emote controls                                                |                                        |
| No device          | 25                                                            |                                        |
| Cancel             | Save Changes                                                  |                                        |
| $\mathbf{\Lambda}$ | Select "Save Changes" <b>ONLY</b> after all other accessories | s for your system have been registered |

#### 2.2 Registering the Contactless Tags

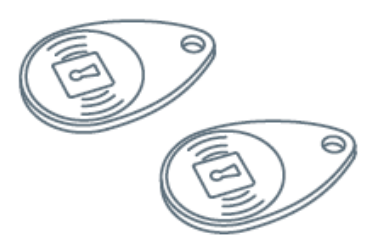

<u>/!</u>\

1. To register the first Tag, present it at the front centre of the Tag reader or keypad until you hear a beep. The Tag appears in the "Keyfobs and tags" with the image highlighted below:

| Key fobs & remote controls |              |
|----------------------------|--------------|
| Sandy                      | 8            |
| Cancel                     | Save Changes |

2. You can now set the owner's name in the field next to the Tag serial number. Register the next Tag the same way. In example above, the tag has been named as "Sandy"

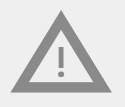

#### 2.3 Registering the remote control keyfob (TCC800MS)

1. Press total arm and partial arm buttons simultaneously for 2 seconds. Do NOT perform this action unless you have entered the "Security Equipment Registration" page of your security account.

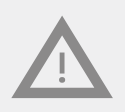

If done prior to entering the "Security Equipment Registration" page then the battery will need to be removed and inserted again before repeating step1 above in order to successfully register the remote into your system. This is explained in the installation guide for TCC800MS supplied

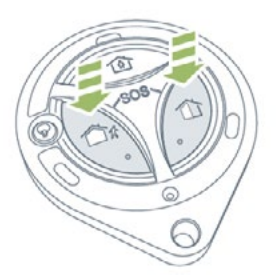

2. The corresponding LEDs will light up for 3 seconds.

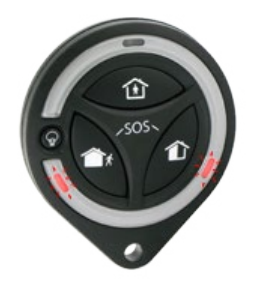

3. You will hear 2 short beeps from the tag reader.

#### Key fobs & remote controls

| O John | Û            |
|--------|--------------|
| Sandy  | Û            |
| Cancel | Save Changes |

In example above, 2 registered remote controls have been given names "John" and "Sandy"

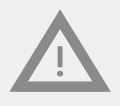

Select "Save Changes" ONLY after all other accessories for your system have been registered

#### 2.4 Registering the door window sensor (DO8EZS)

1. Refer to the installation guide supplied with the door window sensor for installation details

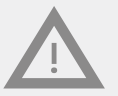

Do **<u>NOT</u>** remove the battery tab as shown below unless you have entered the "Security Equipment Registration" page of your security account.

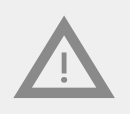

If done prior to entering the "Security Equipment Registration" page then the battery will need to be removed and inserted again in order to successfully register the sensor into your system. This is explained in the installation guide for DO8EZS supplied

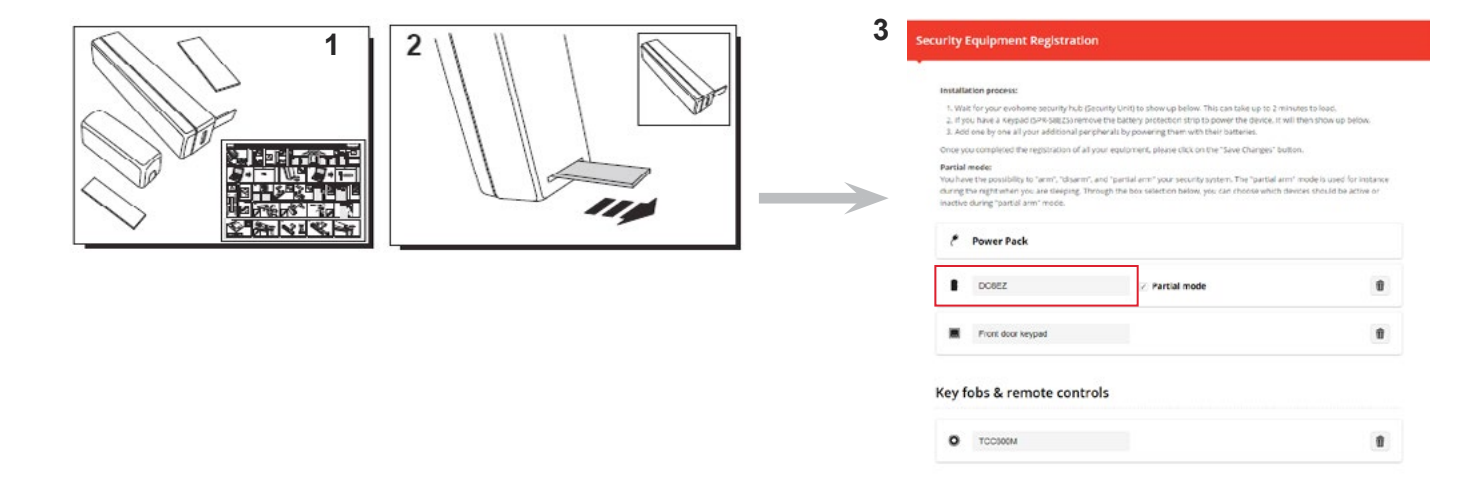

The **DO8EZ** sensor name shown above can be renamed to for example **"Front door sensor"** to indicate its location in the home

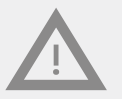

Select "Save Changes" ONLY after all other accessories for your system have been registered

Cancel

**"Partial mode"** option allows part of your home to be protected whilst you are in your home. For example arm only particular door and window sensors or motion sensors whilst going to sleep during the night.

#### 2.5 Registering the pet-immune motion sensor (IRPI8EZS)

1. Refer to the installation guide supplied with the motion sensor for installation details

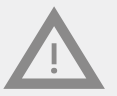

Do **<u>NOT</u>** remove the battery tab as shown below unless you have entered the "Security Equipment Registration" page of your security account.

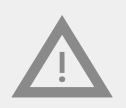

If done prior to entering the "Security Equipment Registration" page then the battery will need to be removed and inserted again in order to successfully register the sensor into your system. This is explained in the installation guide for IRPI8EZS supplied

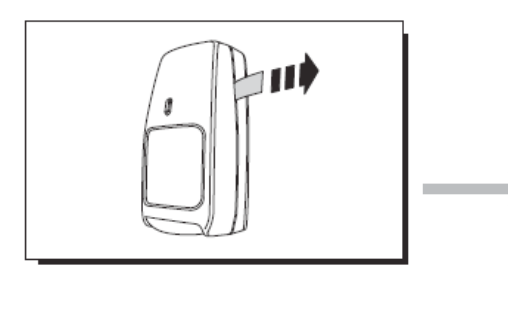

| Installa                                    | Elon process:                                                                                                    |                                                                                                    |                          |
|---------------------------------------------|----------------------------------------------------------------------------------------------------|----------------------------------------------------------------------------------------------------|--------------------------|
| 2. If yo<br>3. Add                          | t for your evolume security hub to<br>tu have a keypad ISPR-SBEZSUrem<br>I one by one all your additional per      | security Unit to show up below. This can take up to 2 minutes to need,<br>ove the battery protection strip to power the device. It will then show up t<br>ripherals by powering them with their batteries. | elow.                    |
| Once yo                                     | ou completed the registration of all                                                                               | your equipment, please click on the "Save Changes" button.                                                                                                    |                          |
| Partial<br>You have<br>during t<br>inactive | mode:<br>re the possibility to "arm", "disarm"<br>the night when you are deeping. Th<br>during "partial arm" mode. | ", and "partial arm" your security system. The "partial arm" mode is used i<br>mmogh the box selection below, yos, can choose which devices thould be                                                      | lor instanc<br>active or |
| ŵ                                           | Security Unit                                                                                                    | Connected                                                                                                    | 00                       |
| 1                                           | Power Pack                                                                                                    |                                                                                                    |                          |
| 1                                           | DOBEZ                                                                                                    | 🖉 Partial mode                                                                                                    | Û                        |
|                                             | Front door keypad                                                                                                  |                                                                                                    | Û                        |
| 8                                           | IRPISEZ                                                                                                    | Partial mode                                                                                                    | 8                        |
| Key                                         | fobs & remote contr                                                                                                | rols                                                                                                    |                          |
| 0                                           | TCC800M                                                                                                    |                                                                                                    |                          |

The **IRP8EZ** sensor name shown above can be renamed to for example **"Living room sensor"** to indicate its location in the home

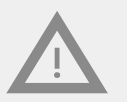

Select "Save Changes" ONLY after all other accessories for your system have been registered

**"Partial mode"** option allows part of your home to be protected whilst you are in your home. For example arm only particular door and window sensors or motion sensors whilst going to sleep during the night.

#### 2.6 Registering other peripherals

Refer to the installation guide supplied with the accessory for registering/Linking the accessory.

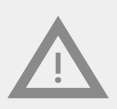

Do <u>NOT</u> remove the battery tab as shown below unless you have entered the "Security Equipment Registration" page of your security account. If done prior to entering the "Security Equipment Registration" page then the battery will need to be removed and inserted again in order to successfully register the sensor into your system. This is explained in the installation guide supplied with that accessory

For each device ensure you have entered the **"Equipment Registration"** page first and the system status is "Connected" in green colour before you register the new accessory. Refer to page11&12.

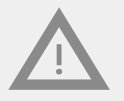

Select "Save Changes" ONLY after all other accessories for your system have been registered

#### 2.7 Finalizing the installation of accessories

Step1. Select "Save Changes" to save all devices into the system.

Note it may take a while for all changes to be saved into your system before the next screen appears confirming this. Please wait.

| ome security hub i<br>ad (SPR-SBE25) ren<br>lyour additional pr<br>he registration of a<br>y to "arm", "disarm<br>you are sleeping."<br>arm" mode. | Clearing function to how up below. This can take up to<br>now the battery protection strip to power the devi-<br>eripherals by powering them with their batteries.<br>It is your equipment, please click on the "Save Chang<br>n", and "partial arm" your security system. The "para<br>Through the box selection below, you can choose w | to 2 minutes to load.<br>ce. It will then show up be<br>es" button.<br>tial arm" mode is used fo<br>hich devices should be a | elow.<br>r instance<br>the or                              |
|----------------------------------------------------------------------------------------------------|----------------------------------------------------------------------------------------------------|----------------------------------------------------------------------------------------------------|------------------------------------------------------------|
| he registration of a<br>y to "arm", "disarm<br>you are sleeping. 1<br>arm" mode.<br>Jnit                                                           | ill your equipment, please dick on the "Save Chang<br>n", and "partial arm" your security system. The "par<br>Through the box selection below, you can choose w                                                                                                    | es" button.<br>tial arm" mode is used fo<br>hich devices should be a                                                         | r instance<br>trive or                                     |
| y to "arm", "disarm<br>you are sleeping. 1<br>arm" mode.<br>Jnit                                                                                   | n", and "partial arm" your security system. The "par<br>Through the box selection below, you can choose w                                                                                                    | tial arm" mode is used fo<br>chich devices should be a                                                                       | r instance<br>trive or                                     |
| Jnit                                                                                                    |                                                                                                    |                                                                                                    |                                                            |
|                                                                                                    |                                                                                                    | Connected                                                                                                    | 60                                                         |
| ck                                                                                                    |                                                                                                    |                                                                                                    |                                                            |
|                                                                                                    | Partial mode                                                                                                    |                                                                                                    | Û                                                          |
| keypad                                                                                                    |                                                                                                    |                                                                                                    | Û                                                          |
|                                                                                                    | Partial mode                                                                                                    |                                                                                                    | Û                                                          |
|                                                                                                    | ck<br>r keypad                                                                                                    | ck Partial mode Partial mode Partial mode Partial mode                                                                       | ck  Partial mode  Partial mode  Partial mode  Partial mode |

#### Note:

If you exit without saving or select "Cancel", then all devices added will be lost

You will see the following message after all changes are saved

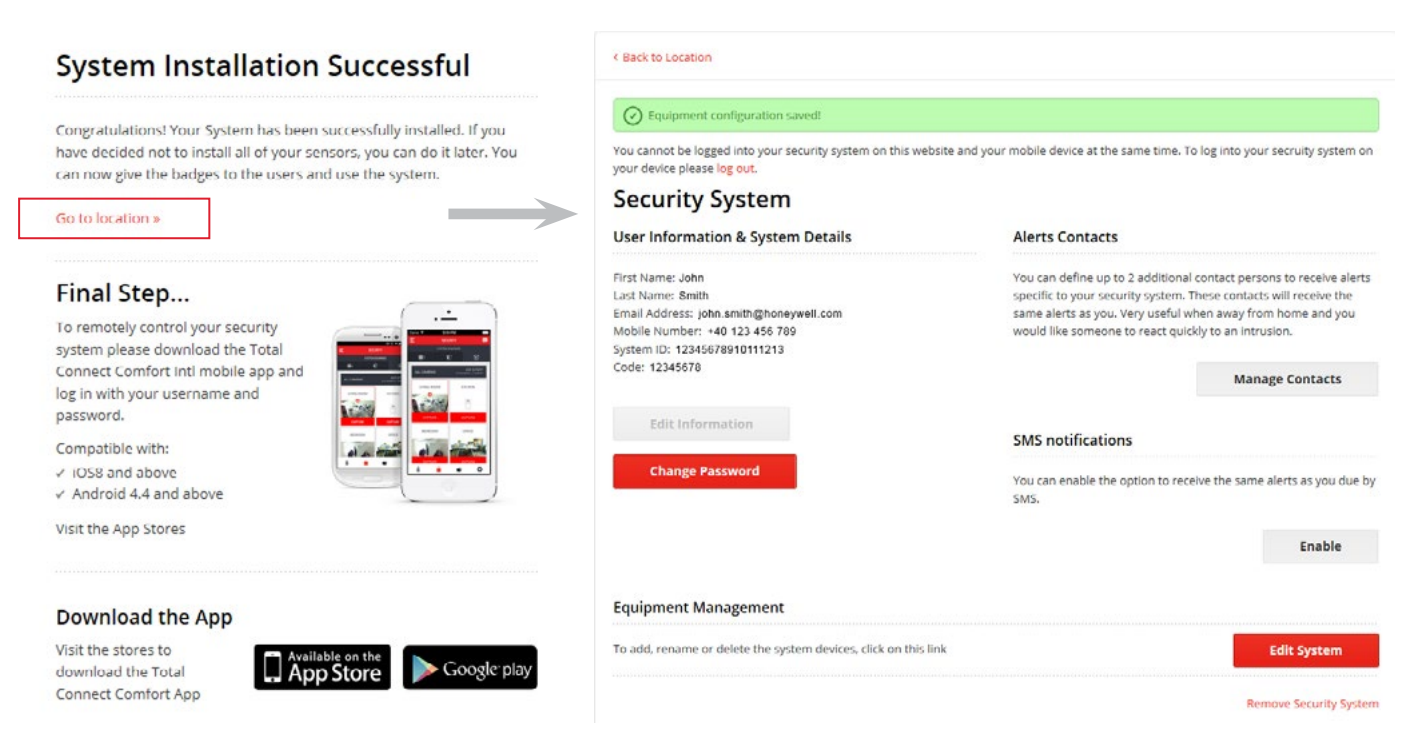

Select "Go to location" to return back to the security home page:

# **3. SMS Activation Code registration**

Your evolution volume security system will be supplied with a unique SMS Activation code printed on a card. This is a 20 digit code printed on a card supplied with the installation manuals.

The SMS code will allow you to receive SMS alerts from your system to your mobile phone regardless of your evolome security hub being with or without the GPRS feature.

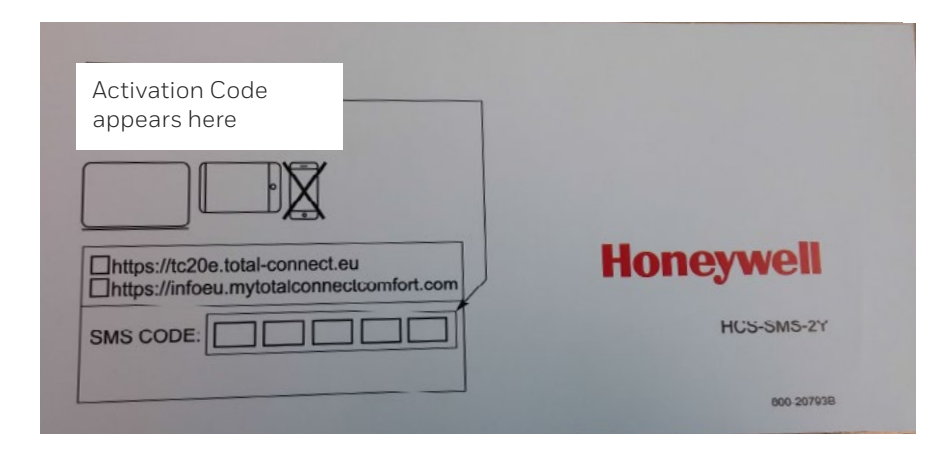

Step1. If not already logged into your security account, then login again otherwise go to Step2

#### Security account login procedure:

- Login to your TCC account at https://international.mytotalconnectcomfort.com/
- Under "My Locations", select the location for your security system
- For "Security System", select "View System"
- Enter the login details (Email address and Password) for your security account

**Step2.** Register your **"SMS activation code"** supplied with your system:

| You cannot be logged into your security system on this website and<br>your device please log out.                                                    | syour mobile device at the same time. To log into your secruity system on                                                                                                    |                                                                                                    |
|----------------------------------------------------------------------------------------------------|----------------------------------------------------------------------------------------------------|----------------------------------------------------------------------------------------------------|
| Security System                                                                                                    |                                                                                                    |                                                                                                    |
| User Information & System Details                                                                                                    | Alerts Contacts                                                                                                    |                                                                                                    |
| First Name: John<br>Last Name: Smith<br>Email Address: John.smith@honeywell.com<br>Mobile Number: - 401 123 456 709<br>System (D.: 12345672610111213 | You can define up to 2 additional contact persons to receive alerts<br>specific to your security system. These contacts will receive the<br>same alerts as you. Very useful when away from home and you<br>would like someone to react quickly to an intrusion. |                                                                                                    |
| Code: 12345678                                                                                                    | Manage Contacts                                                                                                    | CMC Articular                                                                                                    |
| Edit Information Change Password                                                                                                    | SMS notifications<br>You can enable the option to receive the same alerts as you due by                                                                                                    | SINS ACTIVATION Please type your activation code for the SMS notification function. This code can be found on a letter. Activation code: |
|                                                                                                    | SMS.                                                                                                    | 1234 1234 1234 1234 1234                                                                                                    |
| Equipment Management                                                                                                    |                                                                                                    | Cancel OK                                                                                                    |
| To add, rename or delete the system devices, click on this link                                                                                      | Edit System                                                                                                    |                                                                                                    |
|                                                                                                    | Remove Security System                                                                                                    |                                                                                                    |

# 4. Registering additional alert contacts

Step1. If not already logged into your security account, then login otherwise go to Step2.

#### Security account login procedure:

- Login to your TCC account at https://international.mytotalconnectcomfort.com/
- Under "My Locations", select the location for your security system
- For "Security System", select "View System"
- Enter the login details (Email address and Password) for your security account

**Step2.** Select **"Manage Contacts"** to add up to 2 additional contacts. Your main contact details will appear as the primary details:

| Equipment configuration saved                                                                           |                                                                                                    | Manage Alert Contacts         |                                                                                                    |
|----------------------------------------------------------------------------------------------------|----------------------------------------------------------------------------------------------------|-------------------------------|----------------------------------------------------------------------------------------------------|
| You cannot be logged into your security system on this web<br>your device please log out.               | site and your mobile device at the same time. To log into your secruity system on                                                        | Main Contact Details          | (*) Indicates required field                                                                                                    |
| Security System                                                                                         |                                                                                                    | First Name"                   |                                                                                                    |
| User Information & System Details                                                                       | Alerts Contacts                                                                                                    |                               |                                                                                                    |
| First Name: John<br>Last Name: Smith                                                                    | You can define up to 2 additional contact persons to receive alerts<br>specific to your security system. These contacts will receive the | Last Name                     |                                                                                                    |
| Email Address: john.smith@honeywell.com<br>Mobile Number: +40 123 456 789<br>System ID: 123454704051213 | same alerts as you. Very useful when away from home and you<br>would like someone to react quickly to an intrusion.                      | Email Address "               | This is the small address your contact perform would like its receive alterts (6).                                                                                                    |
| Code: 12345678                                                                                          | Manage Contacts                                                                                                    | Nobile number *<br>Select One | This is the mobile number your consist person would like to motive alers,<br>related calls to                                                                                                    |
| Edit Information                                                                                        |                                                                                                    | Language *                    | This is the language which the system shaft use to communicate with your                                                                                                    |
|                                                                                                    | SMS notifications                                                                                                    | English                       | Contact person.                                                                                                    |
| Change Password                                                                                         | You can enable the option to receive the same alerts as you due by SMS.                                                                  | Activiste Second Contact      |                                                                                                    |
|                                                                                                    |                                                                                                    | Second Contact Details        | (*) Induators required field                                                                                                    |
|                                                                                                    | Enable                                                                                                    | First Name*                   |                                                                                                    |
| Equipment Management                                                                                    |                                                                                                    | Lest Name *                   |                                                                                                    |
| To add, rename or delete the system devices, click on this li                                           | nk Edit System                                                                                                    | Email Address "               |                                                                                                    |
|                                                                                                    | Barnous Canurin, Sumam                                                                                                    |                               | the set of the set of |
|                                                                                                    |                                                                                                    | Mobile number *<br>Select One | This is the mobile number your consect person would like is motive alem<br>related calls to.                                                                                                    |
|                                                                                                    |                                                                                                    | Longuage •                    |                                                                                                    |
|                                                                                                    |                                                                                                    | English                       | This is the language version the system that use to communicate with your caritact percess.                                                                                                    |
|                                                                                                    |                                                                                                    | Activate Third Contact        |                                                                                                    |
|                                                                                                    |                                                                                                    | Cancel                        | Save Changes                                                                                                    |

# 5. iOS/Android App

You can download the **"Honeywell Total Connect Comfort International"** app from the App Store or Google Play

The app will allow you to use all the security functions to control your system from your smartphone/tablet device

## **PRE-CONFIGURED PARAMETERS**

# evohome security hub pre-configured parameters

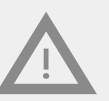

These parameters are  $\underline{\textbf{NOT}}$  user configurable

#### Peripheral parameter :

- DO8EZS, IRPI8EZS and CAMIR-8EZS:
  - » Delayed
  - » In partial partition (working in total and partial mode)
- FG8MS:
  - » Delayed
  - » In total partition (working only in total mode)
- CO8MS, DFS8MS:
  - » Immediate
  - » In 24/24 partition
- CAMIR-8EZS parameters:
  - » Pictures per set: 5
  - » Time between pictures: 300 ms
  - » Resolution: 640 x 352 pixels

#### Entry/Exit delays:

- Total partition
  - » Entry delay: 30s
  - » Exit delay: 30s
- Partial partition
  - » Entry delay: 30s
  - » Exit delay: 30s
- Tag reader siren parameters:
  - » Intrusion alarm duration: 180s
  - » Smoke alarm duration: 300s
  - » Entry and exit beeps:
  - » Beeps only present for total arm, silent for partial arm

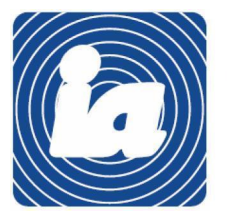

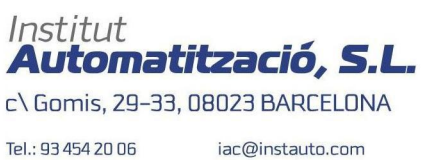

Fax: 93 323 70 59

iac@instauto.com www.instauto.com

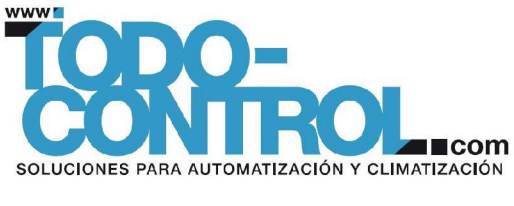

32320212-001 Rev.A © 2016 Honeywell International Inc.

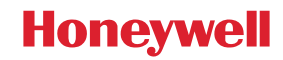